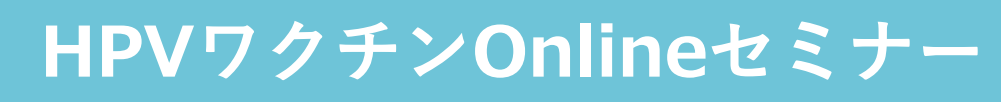

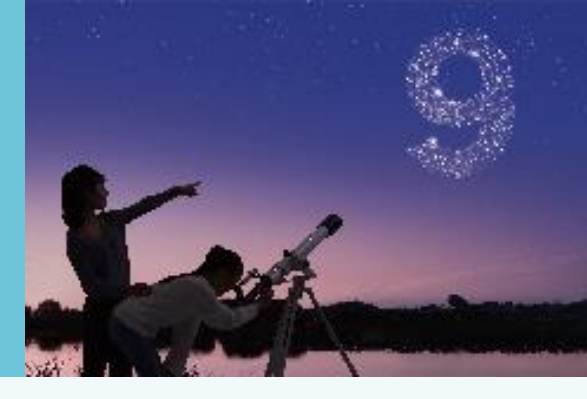

## 謹啓

時下、先生におかれましては益々ご清祥のこととお慶び申し上げます。 平素は、弊社製品に関しまして格別のご高配を賜り、厚く御礼申し上げます。 さてこの度「HPVワクチンOnlineセミナー」を次のとおり開催させて頂く運びとなりました。 つきましては、ご多用とは存じますが、ご参加賜りますようご案内申し上げます。

謹白

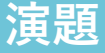

## HPVワクチン接種率向上に 向けた取り組み ~1日でも早く、1人でも多く~

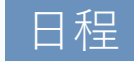

## 2023年4月26日(水) 1回目:12:15~12:45 2回目:12:50~13:20 \*1回目と2回目は同じ内容です。

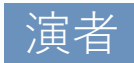

種部 恭子 先生

医療法人社団藤聖会 女性クリニックWe!TOYAMA代表

■事前のカレンダー登録や当日のご視聴は,右記の2 次元コードから可能です。MSD Connect への会員登録は無料です。 ■講演・質疑ともにLive配信いたします。(ご質問は質問フォームにて受け付けております。)

■ご質問は講演会中、随時受付いたします。時間の都合上、全てのご質問にお答えできない場合がありますことをご了承ください。 ■本講演をご視聴いただくには、「MSD Connect」への会員登録が必要となります。登録方法は裏面をご参照ください。

■本インターネット講演会のご参加に当たり、弊社による飲食及び交通費の負担はできませんことをご了承ください。

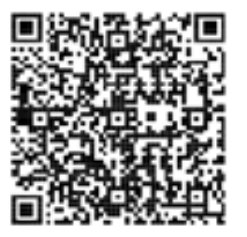

## OMSD Connect ご視聴方法

登録・視聴は無料です

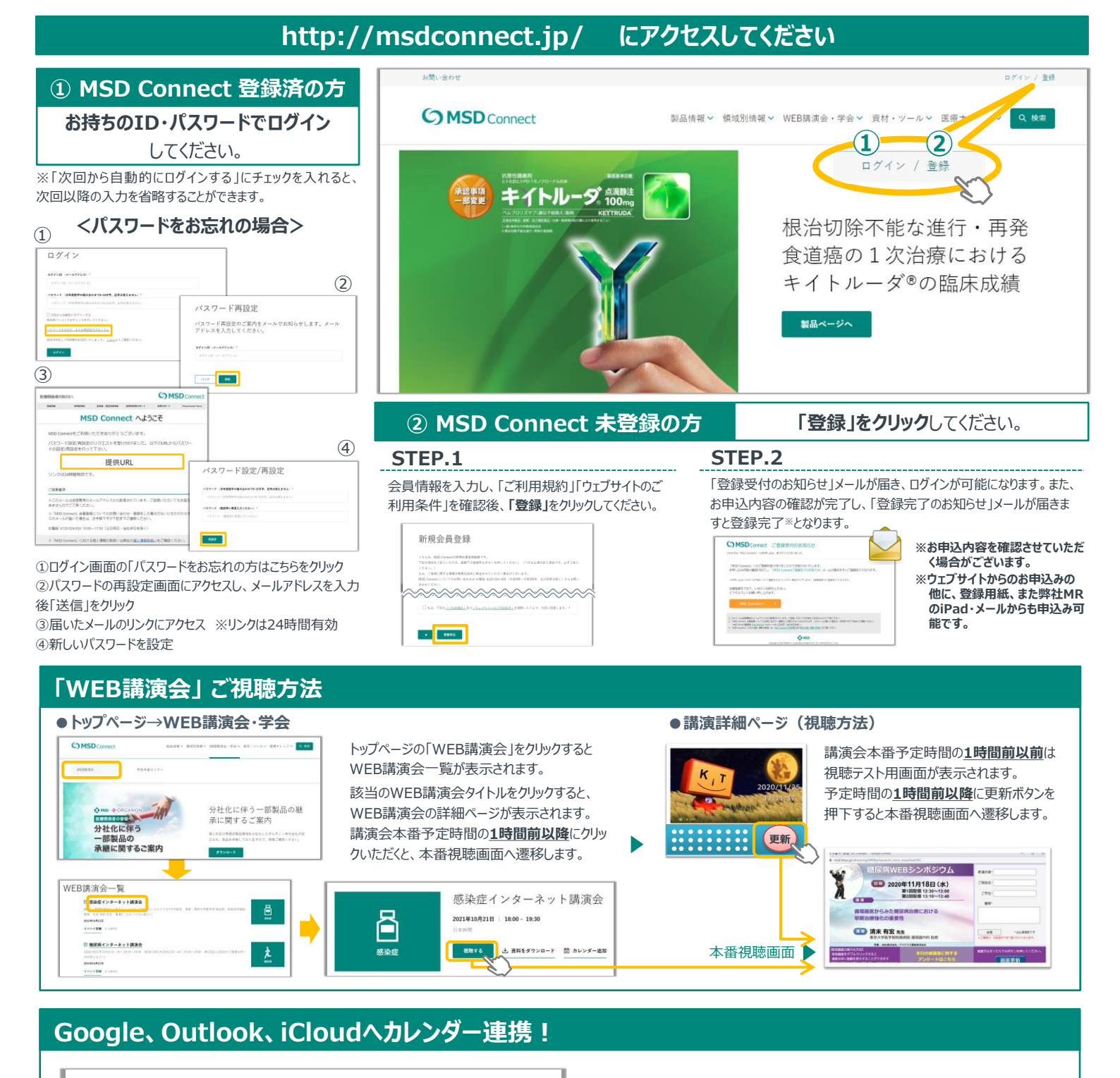

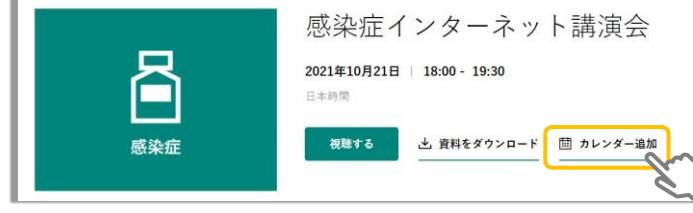

WEB講演会のスケジュールをGoogleカレンダー、Outlook、 iCloud カレンダー(iPhone・iPad)に簡単に登録できます。

※ iPhone・iPad はiCloudにログインしている場合に限ります。ログインされていない場合は、 ログイン後にご登録いただけます。

《ご留意》

※講演当日など、直前にMSD Connect に登録いただいた場合、WEB講演会がご覧いただけない場合がございますので、 お早めにご登録くださいますようお願い申し上げます。 ※画面イメージは2021年10月現在のものとなります。サイト改修のため、画面は予告な(変更される場合があります。

ご登録についての お問い合わせ先

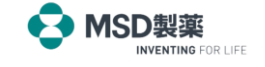